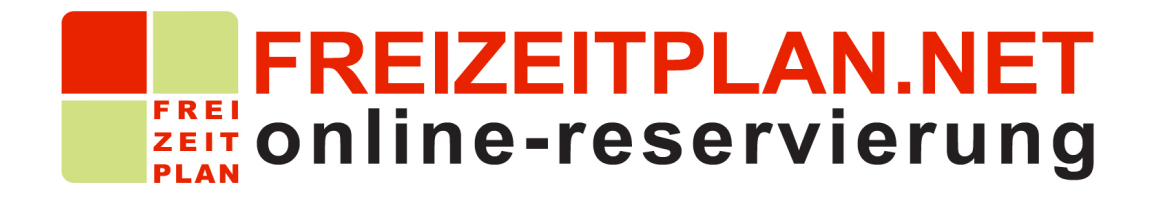

# Benutzerdokumentation

Ein Leitfaden zur Erstkonfiguration von Touren und Veranstaltungen

Version 1.10 22.06.2011

# INHALTSVERZEICHNIS

| 1. Einleitung Frontend- und Backend von FREIZEITPLAN.NET       | 3  |
|----------------------------------------------------------------|----|
| 1.1. Anlegen von Führungen, Touren, Veranstaltungen und Kursen | 4  |
| 2. SCHRITT 1: Objekte anlegen                                  | 4  |
| 2.1. Veranstaltungskalender auswählen                          | 5  |
| 2.2. Objektkategorie festlegen                                 | 6  |
| 2.3. Objekte anlegen                                           | 6  |
| 2.4. Wie werden Bilder eingefügt?                              | 8  |
| 3. SCHRITT 2: Preise anlegen                                   | 9  |
| 3.1. Arbeiten Sie mit Last-Minute Preisen?                     | 11 |
| 4. SCHRITT 3: AGB anlegen                                      | 11 |
| 4.1. Wie werden Uhrzeiten für Veranstaltungen festgelegt?      | 12 |
| 4.2. Belegungsplan                                             | 14 |
| 5. SCHRITT 4: Frontend aktivieren                              | 15 |
| 5.1. Frontendintegration                                       | 15 |
| 5.2. Frontend-Layout                                           | 16 |
| 6. Weiterführende Tipps                                        | 17 |
| 6.1. Wie werden mehrere Objektkategorien angelegt?             | 17 |
| 6.2. Google Maps-Anzeige einbinden                             | 19 |
| 6.3. Wie können zusätzliche Eigenschaften eingerichtet werden? | 20 |

### 1. Einleitung - Frontend- und Backend von FREIZEITPLAN.NET

Um die Online-Buchung für Touren, Veranstaltungen, Kurse oder Führungen einzurichten, müssen Sie diese zunächst im Backend von FREIZEITPLAN.NET konfigurieren.

Das Frontend ist die Ansicht der Online-Buchung auf Ihrer Website. Das Backend ist die Software zur Einrichtung Ihrer Online-Buchung und zur Verwaltung der eingegangenen Buchungen und Kunden, welche auf Ihrer Website nicht angezeigt wird.

So sieht das Backend aus:

| Chord Press                                                                                                    | INCIDING ROMITION METERICAN                                                                                                    | VERTRAGSSUCHE                                                                                                    |                                  |
|----------------------------------------------------------------------------------------------------|----------------------------------------------------------------------------------------------------|----------------------------------------------------------------------------------------------------|----------------------------------|
| Startseite » Reservierung                                                                                                    |                                                                                                    | 🚨 Hotline: + 4                                                                                                    | 9 (0) 341 / 600145371 @Live-Chat |
| Neue Reservierung                                                                                                    |                                                                                                    |                                                                                                    |                                  |
| Mietdaten Kundendaten                                                                                                    |                                                                                                    | Reservi                                                                                                    | erungsnummer: Kunde:             |
| Mietdaten                                                                                                    |                                                                                                    |                                                                                                    |                                  |
| Objektkategorie<br>Objekt                                                                                                    | Stadtführung 💌                                                                                                    | Objekt suchen                                                                                                    |                                  |
| Juni 2011           Mo         Di         Mi         Do         Fr         Sa         So           1         2         3         4         5         So         6         7         8         9         10         11         12         13         14         15         16         17         80         9         10         11         12         12         12         12         12         12         12         12         12         12         12         12         12         12         12         12         12         12         12         12         12         12         12         12         12         12         12         12         12         12         12         12         12         12         12         12         12         12         12         12         12         12         12         12         12         12         12         12         12         12         12         12         12         12         12         12         12         12         12         12         12         12         12         12         12         12         12         12         12         12 | Juli 2011         >>           Mo         Di         M         Do         Fr         So         50           I         I         Do         Fr         So         50         Fr         So         50           I         I         Do         Fr         So         9         10         10         11         11         12         30         11         12         14         15         16         17         16         17         16         17         12         14         15         16         17         10         12         12         12         12         12         14         15         16         17         12         12         12         12         12         12         12         12         12         12         12         12         12         12         12         12         12         12         12         12         12         12         12         12         12         12         12         12         12         12         12         12         12         12         12         12         12         12         12         12         12         12         12         12 <td>Veranstaltungen<br/>04.06.2011<br/>Altstaderundgang<br/>09:00-11:00 Uhr (Freie Plätze 20 )<br/>13:00-13:00 Uhr (Freie Plätze 20 )<br/>17:00 - 19:00 Uhr (Freie Plätze 20 )</td> <td></td> | Veranstaltungen<br>04.06.2011<br>Altstaderundgang<br>09:00-11:00 Uhr (Freie Plätze 20 )<br>13:00-13:00 Uhr (Freie Plätze 20 )<br>17:00 - 19:00 Uhr (Freie Plätze 20 ) |                                  |
| Personen<br>Kinder                                                                                                    | 1 .                                                                                                    | Maximale Personenanzahl: frei                                                                                                    |                                  |
|                                                                                                    |                                                                                                    |                                                                                                    |                                  |

So kann ein Frontend aussehen:

| Tou           | raus    | wa           | hl          |           |      |                                       |    |
|---------------|---------|--------------|-------------|-----------|------|---------------------------------------|----|
| Bitte<br>gewü | wähl    | en S<br>te D | ie e<br>atu | ine<br>m. | Tou  | aus der Liste und anschließend das    |    |
| Tour:         |         | Al           | tsta        | dtri      | und  | ng 💌                                  |    |
| •             | Ju      | ni 2         | 01          | 1         |      | •                                     |    |
| Мо            | Di M    | i Do         | Fr          | Sa        | So   | 07.06.2011                            |    |
|               | 1       | 2            | 3           | 4         | 5    | Altstadtrundgang                      |    |
| 6             | 7 8     | 9            | 10          | 11        | 12   | 17:00 - 19:00 Uhr (Freie Plätze)      | 5) |
| 13            | 14 15   | 5 16         | 17          | 18        | 19   |                                       |    |
| 20            | 21 22   | 2 23         | 24          | 25        | 26   |                                       |    |
| 27            | 28 29   | 9 30         |             |           |      |                                       |    |
| Für wie       | e viele | Per          | son         | en        | möc  | en Sie eine Reservierung durchführen? |    |
| Persone       | en      |              |             |           |      | •                                     |    |
| Maxima        | ale Pe  | rsor         | iena        | anza      | ahl: |                                       |    |
|               |         |              |             |           |      |                                       |    |

Das Frontend wird nach erfolgreicher Konfiguration als HTML-Baustein in Ihre Website kopiert und weist Ihre Website-Besucher durch den Buchungsvorgang.

Es setzt sich aus mehreren Bildschirm-Formularen zusammen. Die Formulare: Startseite, Angebot, persönliche Daten, Online-Zahlung und Bestätigung stellen wiederum die Benutzeroberfläche, d.h. Ihr Frontend dar.

### 1.1. Anlegen von Führungen, Touren, Veranstaltungen und Kursen

Nach Ihrer erfolgreichen Registrierung melden Sie sich im Backend von FREIZEITPLAN.NET an. Geben Sie die URL <u>https://live.freizeitplan.net</u> in Ihren Browser ein. Anschließend Ihren Benutzernamen und Ihr Passwort.

Nach dem erfolgreichen Einloggen wird Ihnen die Startseite im Backend angezeigt.

Unter 'Erste Schritte' finden Sie alle erforderlichen Schritte zur Einrichtung Ihrer Objekte. In der Dokumentation werden wir 1. Objekte anlegen, 2. Preise anlegen, 3. AGB anlegen, 4. das Frontend integrieren und für Ihre Website aktivieren.

| News, Meldunge | n                        |           |
|----------------|--------------------------|-----------|
|                |                          |           |
|                |                          |           |
| Ersta Cobritta |                          |           |
| ELVIS SCHLENS  |                          |           |
| Erste schritte |                          |           |
|                | Objekte                  | Anlegen   |
|                | Objekte<br>Preise        | > Anlegen |
| 000<br>000     | Objekte<br>Preise<br>AGB | ▶ Anlegen |

# 2. SCHRITT 1: Objekte anlegen

Um Veranstaltungen, Touren oder Führungen anzulegen, wählen Sie im ersten Schritt 'Objekte' das Feld 'Anlegen' aus.

Objekte sind alle Führungen, Veranstaltungen und Touren, die Sie anbieten möchten. In der Benutzerdokumentation werden wir immer wieder auf ein Beispiel zurückgreifen, um Ihnen den Konfigurationsprozess zu verdeutlichen. Wir führen den Einrichtungsvorgang am Beispiel eines Reiseanbieters durch und wollen verschiedene Stadtführungen, Bootstouren und Wanderungen anbieten.

#### 2.1. Veranstaltungskalender auswählen

Nachdem Sie auf das Feld Objekte 'Anlegen' geklickt haben, werden Sie automatisch zu der Seite 'Objekt hinzufügen' weitergeleitet.

Wählen Sie im Feld 'Art des Buchungskalenders' einen Buchungskalender aus. Dazu öffnet sich ein Pop-up Fenster, in dem alle Buchungskalenderarten aufgeführt sind.

| Obiekt hinzufügen                                                                                                    |                                                                                |                                                                                                    |
|----------------------------------------------------------------------------------------------------|--------------------------------------------------------------------------------|----------------------------------------------------------------------------------------------------|
|                                                                                                    |                                                                                |                                                                                                    |
| Objektkategorie 👔                                                                                                    |                                                                                |                                                                                                    |
| Art des Buchungskalenders                                                                                                    | Veranstaltungskalender <u>Ka</u>                                               | alender wählen 👔                                                                                                    |
| Name der Objektkategorie                                                                                                    |                                                                                | i i                                                                                                    |
| Umsatzsteuersatz                                                                                                    | 19 % i                                                                         |                                                                                                    |
|                                                                                                    |                                                                                |                                                                                                    |
| Tageskalender                                                                                                    |                                                                                |                                                                                                    |
| Online-Buchung von Übernachtungen<br>für Hotels, Ferienwohnungen und -häu:<br>Anzeige von verfügbaren und belegten<br>3 - Monatsübersicht<br>Online-Demo: Ferienhaus Maikäfer<br>Ferienwohnungen Leipzig nutzt den Ta                      | er, Pensionen und andere Unterkünfte<br>Tagen auf Ihrer Website<br>geskalender | All des generalmentense Jahrensen skrivense ser Zhrensen Subgeneralse Angelietet machene.       Hankberter       Image Statistication Statistication Statisti Statistication Statistication Statistication Statisti Sta |
| Freier Kalender                                                                                                    |                                                                                | Resnue Personearcan: 8                                                                                                    |
| Online-Buchung von beliebigen Zeiträu<br>für die Vermietung von Booten, Fahrräc<br>manuelle Eingabe des Mietzeitraums<br>Auswahl der Uhrzeit<br>Anzeige und Buchungsmöglichkeit von 2                                                      | men<br>lern und anderen Fahrzeugen<br>Zusatzoptionen                           | Unser Angebot an Sie<br>r de periodette behan teine vir fore topsdet soche.<br>Cry Soute                                                                                                    |
| Online-Demo: SCOOTERPLAN.NET<br>Velovital nutzt den Freien Kalender                                                                                                    |                                                                                | Beginn 17 25 2513 12 25 0 30 26 24 24 25 25 12 25 12 25 12 25 12 25 12 25 12 25 12 25 12 25 12 25 12 25 12 12 25 12 12 12 12 12 12 12 12 12 12 12 12 12                                                                                                    |
| Veranstaltungskalender                                                                                                    |                                                                                |                                                                                                    |
| Online-Buchung von festgelegten Zeitri<br>für Veranstaltungen, Touren, Kurse um<br>Anzeige der noch verfügbaren Plätze<br>Übersicht der Veranstaltungen am jewe<br>Reservierung und Buchung eines oder i<br>Online-Demo: Schokoladenfabrik | iumen<br>d Führungen<br>eiligen Tag<br>nehrerer Tickets                        |                                                                                                    |
| Gläserne Molkerei und Tattoostudio Co                                                                                                    | o Colours nutzen den Veranstaltungskal                                         | ender har weeks hereane worken be ene herenneng dar Wahnet                                                                                                    |
| Taktkalender                                                                                                    |                                                                                |                                                                                                    |

Für Touren, Veranstaltungen und Führungen empfehlen wir den Veranstaltungskalender.

Die Wahl des Buchungskalenders bestimmt Funktionen und Prozessabläufe innerhalb der Software. Es ist nicht möglich zu einem späteren Zeitpunkt die Buchungskalenderart zu wechseln.

### 2.2. Objektkategorie festlegen

Nach der Wahl des Veranstaltungskalenders erweitert sich das Eingabeformular.

Zunächst legen Sie im Feld 'Name der Objektkategorie' eine Kategorie fest. Eine Objektkategorie ist ein Oberbegriff, unter dem mehrere Objekte zusammengefasst werden.

| Objekt hinzufügen<br>Objektkategorie 👔                                    |                        |                    |   |
|---------------------------------------------------------------------------|------------------------|--------------------|---|
| Art des Buchungskalenders<br>Name der Objektkategorie<br>Umsatzsteuersatz | Veranstaltungskalender | Kalender wählen (i | D |

In unserem Beispiel als Reiseanbieter wollen wir verschiedene Stadtführungen anbieten. Deswegen benennen wir die erste Objektkategorie Stadtführung.

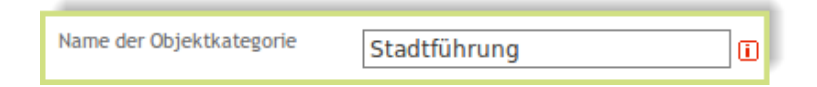

# 2.3. Objekte anlegen

Das erweiterte Eingabefeld besteht aus dem Reiter 'Objektbeschreibung' und dem Reiter 'Eigenschaften'. Der Reiter 'Objektbeschreibung' ist sichtbar, und Sie können Ihre Objekte anlegen.

Das erste Objekt ist in unserem Fall der Altstadtrundgang. Geben Sie den Namen Ihres Objekts in das vorgesehene Feld ein. Dieser ist später im Frontend sichtbar.

| Objektbeschreibung Eigenschafter | Bilder                                                                                                    |
|----------------------------------|----------------------------------------------------------------------------------------------------|
| Objekt                           |                                                                                                    |
| Name                             | Altstadtrundgang                                                                                                    |
| Beschreibung                     | Vorlage ▼   <b>B I</b> <u>U</u>   → ♥   ⋮                                                                                                    |
|                                  | Altstadtrundgang mit Besuch der Nikolai- und der Thomaskirche.                                                                                                    |
|                                  |                                                                                                    |
|                                  |                                                                                                    |
| Beschreibungsseite               | http://dev. freizeitplan.net/demoaltstadtru                                                                                                    |
| Text in Buchungsbestätigung PDF  | Schön, dass Sie sich für einen<br>Altstadtrundgang entschieden haben.<br>Wir freuen uns auf Sie. Sollten Sie Fragen<br>haben, erreichen Sie uns unter 0341<br>600145371. |
|                                  |                                                                                                    |
| Maximale Personenanzahl          | 20                                                                                                    |
| Aktiv                            |                                                                                                    |
| I                                |                                                                                                    |
| Speichern Dijekte anzeigen       |                                                                                                    |

Im Feld 'Beschreibung' beschreiben Sie Ihr Objekt kurz und knapp. Diese Objektbeschreibung ist im Frontend für Ihre Kunden sichtbar.

Im Feld 'Beschreibungsseite' können Sie einen Link zu einer vorhandenen Webseite angeben, mit der Sie Ihren Kunden detaillierte Informationen zum angelegten Objekt anzeigen können. In unserem Fall haben wir eine *Beschreibungsseite mit externem Inhalt* und geben die URL <u>http://dev.freizeitplan.net/demoaltstadtrundgang</u> ein.

Wenn Sie keine externe URL angeben möchten, lassen Sie dieses Feld leer.

Im Frontend kann der Nutzer Ihrer Online-Buchung die Objektbeschreibung über einen Link 'Beschreibung' aufrufen. Dieser Link verweist entweder auf die *Beschreibungsseite mit externem Inhalt* oder auf eine *Beschreibungsseite mit internen Inhalten.* 

Die *Beschreibungsseite mit internen Inhalten* ist eine automatisch generierte Seite, in der alle wichtigen Informationen zum Objekt, wie

Beschreibung, Preise und Fotos zusammengefasst und angezeigt werden. Diese *Beschreibungsseite mit internen Inhalten* ist voreingestellt.

Im Feld 'Text in Buchungsbestätigung in PDF' geben Sie den Text ein, den Ihre Kunden in ihrer Buchungsbestätigung lesen sollen. Dieser kann entweder für alle Objekte gleich sein oder individuell an jedes Objekt angepasst werden.

Die 'Maximale Personenanzahl' definiert die höchstmögliche Teilnehmeranzahl für Ihr Objekt, in unserem Fall können maximal 20 Personen am Altstadtrundgang teilnehmen.

Mit dem Setzen des Häkchens im Feld 'Aktiv' wird das angelegte Objekt im Frontend angezeigt und kann online gebucht werden. Möchten Sie Objekte vorübergehend aus dem Frontend entfernen, deaktivieren Sie Objekte durch Entfernen des Häkchens. Die Objekte sind im Frontend nicht mehr sichtbar, bleiben aber für Sie im Backend einsehbar.

Durch 'Speichern' wird das Objekt in Ihr Buchungssystem aufgenommen.

Herzlichen Glückwunsch! Sie haben Ihr erstes Objekt erfolgreich angelegt. Sie werden zur Seite 'Objekte' weitergeleitet. In dieser Übersicht werden alle Objekte angezeigt.

# 2.4. Wie werden Bilder eingefügt?

Wählen Sie in der Seite 'Objekte' Ihr angelegtes Objekt. In unserem Fall klicken wir auf den Altstadtrundgang. Die Seite, die sich öffnet, trägt bereits den vergebenen Objektnamen. In unserem Fall heißt sie 'Altstadtrundgang bearbeiten'. Sie werden feststellen, dass der Reiter 'Bilder' automatisch hinzugefügt wurde. Jetzt können Sie Ihrem Objekt Fotos zuordnen.

Wählen Sie im Reiter 'Bilder' das Feld 'Datei auswählen' und laden Sie ein Foto hoch. Einem Objekt können mehrere Fotos zugeordnet werden. Durch 'Speichern' werden die Fotos zur Ihrem Objekt abgelegt und erscheinen auf der Beschreibungsseite im Frontend.

Die Bilder werden auf der Beschreibungsseite so angezeigt, wie Sie diese im Backend einfügen. Deshalb ist es ratsam die Bilder durchgängig in einer einheitlichen Größe und in der von Ihnen gewünschten Reihenfolge hochzuladen.

| Altstadtrundgang bearbeiten<br>Objektbeschreibung Eigenschaften Bilder |
|------------------------------------------------------------------------|
|                                                                        |
| Datei auswählen                                                        |
| Speichern Dijekte anzeigen                                             |

Nach dem Speichern können Sie sich alle Objekte anzeigen lassen. Über 'Zurück' gelangen Sie zum Reiter 'Erste Schritte' auf die Startseite im Backend.

#### 3. SCHRITT 2: Preise anlegen

Mit der Verwendung eines Buchungssystems haben Sie sich für klar definierte Preise entschieden. Sie können Preise für jedes Objekt einzeln anlegen oder für eine Objektkategorie.

Von der Startseite aus werden Sie zum nächsten Schritt weitergeleitet. Automatisch werden Sie auf das Feld 'Preise' - 'Anlegen' verwiesen und zur Seite 'Preise' geleitet.

In der Erstkonfiguration ist automatisch eine Standardsaison für Preise definiert.

| News, Meldunge | en                                       |           |
|----------------|------------------------------------------|-----------|
|                |                                          |           |
|                |                                          |           |
| Erste Schritte |                                          |           |
|                |                                          |           |
|                | Objekte                                  |           |
| <b></b>        | Objekte<br>Preissaisons                  |           |
|                | Objekte<br>Preissaisons<br>Preise        | ▶ Anlegen |
|                | Objekte<br>Preissaisons<br>Preise<br>AGB | Anlegen   |

Im Feld 'Preise für' definieren Sie den Gültigkeitsbereich der Preise. Wählen Sie eine Objektkategorie oder ein Objekt aus und klicken Sie in das Feld 'Preise festlegen'.

In unserem Fall könnten wir Preise für das Objekt Altstadtrundgang anlegen oder für die Kategorie Stadtführung.

| FREIZEITPLAN.                                                                                                    | NET<br>ing              | Hilde   Meine Daten   Funktionen erweitern – LOGDUT<br>Frantendstatus 📷 |
|----------------------------------------------------------------------------------------------------|-------------------------|-------------------------------------------------------------------------|
| NEUE KESERVIE-KLING VERWALLUNG                                                                                                    | KONFIGERATION MEINIPLAN | VERTRAGSSUCHE                                                           |
| Startseite » Konfguration » Objekte                                                                                                    | » Alle Objekte          | & Hotkne: + 49 (0) 341 / 600145371 .⇒Live-Chat                          |
| Preise<br>Di Zurück zu "Eiste Schritte"<br>Preise für: Alle Objekle<br>Nistorie om Staditührung<br>Alle Objekte<br>Staditührung<br>Alle dogaga | Szison: Alle Seison: 💌  | Preishnzufügen DiFreise testen 📧 🍋<br>Seite 0 von 1                     |
| Name Typ Saiso                                                                                                    | m Gültig für            | Preis Einschränkungen                                                   |
|                                                                                                    | es sind hoch keine Pre  | erse angelegt.                                                          |
|                                                                                                    |                         | Anzoigo von: 10 <u>20 50 100</u>                                        |

Wir wollen die Preise für ein Objekt - unseren Altstadtrundgang - einstellen. Es öffnet sich ein Pop-up Fenster. Für Führungen, Touren und Veranstaltungen wählen Sie den Preistyp 'Festpreis pro Person'.

Mit dem 'Festpreis pro Person' können Sie einen Preis für Erwachsene und einen anderen für Kinder festlegen. Der Preistyp 'Festpreis' gilt für alle Personen und kann nicht weiter differenziert werden.

|                                        |                 | Preise für:           | Altstadtrundgang                                                                                            | 0             |
|----------------------------------------|-----------------|-----------------------|----------------------------------------------------------------------------------------------------|---------------|
| NEUE RESERVI                           | ERUNG VERW      | A Preis-Saison        | Standardsaison                                                                                              | ) 341 / 60014 |
| Startseite »                           | Konfiguration » | Preistyp<br>Pr        | Festpreis pro Person                                                                                        |               |
| eise                                   |                 |                       | Festpreis der die Anzahl der Personen mit den<br>jeweiligen Preisen für Erwachsene und Kinder<br>berechnet. |               |
| Preise für: Alle Objekte Preis pro Erw |                 | Name                  | Festpreis pro Person                                                                                        | Preise te     |
|                                        |                 | Preis pro Erwachsener | Euro                                                                                                    |               |
| Historie anze                          | igen 📋          | Preis pro Kind        | Euro                                                                                                    |               |
| Name                                   | Тур             | Last-Minute Preis     |                                                                                                    | inschränkun   |
| Festpreis                              | Festpreis       | Gültig für:           | Tage, ab dem aktuellen Tag (Last Minute)                                                                    |               |
| Festpreis                              | Festpreis       |                       |                                                                                                    |               |
| Festpreis                              | Festpreis       | Beschreibung          | Berechnung erfolgt immer wenn eine Anzahl an<br>Personen in einer Reservierung angegeben wird.              |               |
|                                        |                 |                       |                                                                                                    |               |

Die Checkbox 'Last-Minute Preis' definiert einen speziellen Preis, der zeitlich begrenzt ist.

Durch das Aktivieren des Häkchens weisen Sie Ihrem angelegten Preis eine tagesabhängige Gültigkeit zu und ändern ihn in einen Last-Minute Preis.

Legen Sie Ihre Preise fest und klicken Sie auf 'Preise speichern'.

Auf diese Weise können Sie mit allen Objektkategorien oder Objekten verfahren und danach die Funktion der Preisberechnung nutzen. Klicken Sie auf das Feld 'Preise testen' und überprüfen Sie, ob Ihre konfigurierten Preise das gewünschte Ergebnis für Ihre Online-Buchung liefern. Über die Schaltfläche 'Zurück zu "Erste Schritte"' gelangen Sie auf die Startseite.

#### 4. SCHRITT 3: AGB anlegen

Im nächsten Schritt hinterlegen Sie Ihre AGB und Buchungsrichtlinien, welche der Nutzer Ihrer Online-Buchung akzeptieren muss.

| Startselte      |          |         |
|-----------------|----------|---------|
| News, Meldunger |          |         |
|                 |          |         |
| Ersta Cabritta  |          |         |
| Erste Schritte  |          |         |
| 000             | 0b jekte |         |
| 000             | Preise   |         |
|                 | AGB      | Anlegen |
|                 | Frontend |         |

Klicken Sie dafür im Schritt 'AGB' auf 'Anlegen'. Sie gelangen zu der Seite 'Einstellungen bearbeiten'.

| Einstellungen bearbeiten      |                                                                                |
|-------------------------------|--------------------------------------------------------------------------------|
| Reservierung Backend          | Externe Nutzung                                                                |
| Reservierungsoptionen         |                                                                                |
| In Filiplan buchan            |                                                                                |
| in Finalen buchen             |                                                                                |
| Captcha verwenden             |                                                                                |
| Kindesalter (bis)             |                                                                                |
| Kinderfeld ausblenden         |                                                                                |
| Preis für Kunden ausblenden   |                                                                                |
| Vermittlerfeld aktivieren     |                                                                                |
| Allgemeine Geschäftsbedingung | n Platz für die AGB der Touristik GmbH schöne Stadtführungen, Stand 18.05.2011 |

Im Reiter 'Reservierung' fügen Sie Ihre AGB ins Feld 'Allgemeine Geschäftsbedingungen' ein.

Nach dem 'Speichern' gelangen Sie über 'Zurück zu "Erste Schritte"' auf die Startseite.

# 4.1. Wie werden Uhrzeiten für Veranstaltungen festgelegt?

Nachdem Sie die Objekte angelegt haben, legen Sie die Uhrzeiten fest, indem Sie in der Menüleiste unter

| NEUE RESERVIERUNG VERWALTUNG          | KONFIGURATION MEIN PLAN |                 |
|---------------------------------------|-------------------------|-----------------|
|                                       | OBJEKTE                 |                 |
| Startseite » Konfiguration » Offnungs | PREISE                  |                 |
|                                       | ÖFFNUNGSZEITEN          | ÖFFNUNGSZEITEN  |
| Öffnungzeiten                         | FRONTEND                | FERIEN/RUHETAGE |
| on angeetten                          | EINSTELLUNGEN           |                 |
| Öffnungszeitperioden 📋                | SOZIALE NETZWERKE       |                 |

'Konfiguration' und 'Öffnungszeiten'-'Öffnungszeiten' auswählen.

| NEUE R              | Öffnungszeiten für          | Standardsaison |                           |                             |                          |                                 | ē                     |
|---------------------|-----------------------------|----------------|---------------------------|-----------------------------|--------------------------|---------------------------------|-----------------------|
| Startse<br>Öffnungz | Montag 🚺<br>08:00 - 18:00 🌂 | Dienstag       | Mittwoch<br>08:00 - 18:00 | Donnerstag<br>08:00 - 18:00 | Freitag<br>08:00 - 18:00 | Samstag 5<br>08:00 - 18:00 08:0 | Sonntag<br>DO - 18:00 |
| Öffnung             | > Speichern                 |                |                           |                             |                          |                                 |                       |
| Alle Ol             | bjekte                      | ▼ Öffnungszeit | periode hinzufügen        |                             |                          |                                 |                       |
| Name                |                             | Gültig für     | Beginn                    | End                         | le                       | Öffnungzeiten                   | •                     |
| Standar             | rdsaison                    | Alle Objekte   | 01.01.197                 | 0 31.1                      | 12.2037                  |                                 |                       |

Auf dieser Seite können Sie entweder für alle Objekte gleiche Uhrzeiten festlegen oder für jedes Objekt die Uhrzeiten einzeln anpassen.

Dafür klicken Sie in der Tabelle auf das Icon in der Spalte 'Öffnungszeiten'. Es öffnet sich ein Pop-up Fenster, in dem die folgenden Uhrzeiten voreingestellt sind.

Diese bearbeiten Sie durch einen Klick auf die Uhrzeit. Für alle Tage der Woche können verschiedene Zeiten eingetragen werden.

Durch das Plus werden für einen Wochentag mehrere Zeiten eingetragen. Festgelegte Zeiten für Montag übernehmen Sie für die ganze Woche, indem Sie auf den Zauberstab klicken.

Beim Festlegen mehrerer unmittelbar aufeinanderfolgender Zeiten für einen Wochentag dürfen Sie beim Endzeitpunkt keine vollen Stunden angeben, sondern immer eine Minute weniger, z.B. 14:59 statt 15:00. Überschneiden sich Termine, können sie nicht gespeichert werden.

| Montag 👔       | Dienstag | Mittwoch      | Donnerstag | Freitag | Samstag       | Sonntag       |
|----------------|----------|---------------|------------|---------|---------------|---------------|
| 2:00 - 14:00 🍾 | -        | 10:00 - 13:00 | -          | -       | 09:00 - 11:00 | 09:00 - 11:00 |
| 5:00 - 18:00 🌂 | -        | 14:00 - 16:00 | -          | -       | 13:00 - 15:00 | 13:00 - 15:00 |
| - 🍾            | -        | -             | -          | -       | 17:00 - 19:00 | 17:00 - 19:00 |
|                |          |               |            |         |               |               |

### 4.2. Belegungsplan

Die Zeiten zu den Veranstaltungen können Sie im Belegungsplan einsehen. Wählen Sie dazu in der Menüleiste unter 'Verwaltung'-'Belegungsplan'.

| FREIZEITPLAN.NET                                                                                                    | Marketing                                                               | Meine Daten   Funktionen erw<br>Fro                                          | ontendstatus                                                                                          |
|----------------------------------------------------------------------------------------------------|-------------------------------------------------------------------------|------------------------------------------------------------------------------|----------------------------------------------------------------------------------------------------|
| NEUE RESERVIERUNG VERWALTUNG KON                                                                                                    | FIGURATION MEIN PLAN VERTRAGSSU                                         | JCHE LAUFENDE                                                                | RESERVIERU                                                                                            |
| Startseite » Verwaltung » Belegungsplan                                                                                                    |                                                                         | Hotline: + 49 (0) 341 / 600145371                                            | 1 QLive-Cha                                                                                           |
| legungsplan<br>Monatsansicht Wochenansicht                                                                                                    |                                                                         |                                                                              |                                                                                                    |
| Stadtführung v                                                                                                    | von bis<br>KW 19 (09.05 - 15.05 2011)                                   | 5.05 2011)                                                                   |                                                                                                    |
| Stadtführung v<br>Veranstaltungen                                                                                                    | von bis<br>KW 19 (09.05 - 15.05 2011) 🗾 KW 19 (09.05 - 15<br>Auslastung | 5.05 2011) 💌 Plätze                                                          | Status                                                                                                |
| Stadtführung v<br>Veranstaltungen<br>14.05.2011                                                                                                    | von bis<br>KW 19 (09.05 - 15.05 2011)                                   | 5.05 2011) 💌 Filter<br>Plätze                                                | Status                                                                                                |
| Stadtführung v<br>Veranstaltungen<br>14.05.2011<br>Altstadtrundgang                                                                                                    | von bis<br>KW 19 (09.05 - 15.05 2011)                                   | 5.05 2011) 💌 Filter<br>Plätze                                                | Status                                                                                                |
| Stadtführung v<br>Veranstaltungen<br>14.05.2011<br>Altstadtrundgang<br>09:00 - 11:00 Uhr                                                                                                    | von bis<br>KW 19 (09.05 - 15.05 2011)                                   | 5.05 2011) T<br>Plätze                                                       | Status                                                                                                |
| Stadtführung         Veranstaltungen           14.05.2011         Altstadtrundgang           09:00 - 11:00 Uhr         13:00 - 15:00 Uhr                                                                                                    | von bis<br>KW 19 (09.05 - 15.05 2011)  KW 19 (09.05 - 15<br>Auslastung  | 5.05 2011)  Filter Plätze 0 / 20 0 / 20                                      | Status                                                                                                |
| Stadtführung         ▼           Veranstaltungen         14.05.2011           Altstadtrundgang         09:00 - 11:00 Uhr           13:00 - 15:00 Uhr         17:00 - 19:00 Uhr                                                                                             | von bis<br>KW 19 (09.05 - 15.05 2011)  KW 19 (09.05 - 15<br>Auslastung  | Filter<br>5.05 2011)  Filter  Plätze  0 / 20  0 / 20  0 / 20  0 / 20  0 / 20 | Status                                                                                                |
| Stadtführung         ▼           Veranstaltungen         14.05.2011           Altstadtrundgang         09:00 - 11:00 Uhr           13:00 - 15:00 Uhr         13:00 - 15:00 Uhr           17:00 - 19:00 Uhr         15.05.2011                                              | von bis<br>KW 19 (09.05 - 15.05 2011)  KW 19 (09.05 - 15<br>Auslastung  | Filter<br>5.05 2011)  Filter  Plätze  0 / 20  0 / 20  0 / 20  0 / 20  0 / 20 | Status<br>I<br>I<br>I<br>I<br>I<br>I<br>I<br>I<br>I<br>I<br>I<br>I<br>I<br>I<br>I<br>I<br>I<br>I<br>I |
| Stadtführung         ▼           Veranstaltungen         14.05.2011           Altstadtrundgang         09:00 - 11:00 Uhr           13:00 - 15:00 Uhr         17:00 - 19:00 Uhr           15.05.2011         Altstadtrundgang                                               | Von bis<br>KW 19 (09.05 - 15.05 2011)  KW 19 (09.05 - 15<br>Auslastung  | Eller<br>Eller<br>Flitr<br>Plätze<br>0 / 20<br>0 / 20<br>0 / 20<br>0 / 20    | Status                                                                                                |
| Stadtführung         ▼           Veranstaltungen         14.05.2011           Altstadtrundgang         09:00 - 11:00 Uhr           13:00 - 15:00 Uhr         17:00 - 19:00 Uhr           15.05.2011         Altstadtrundgang           09:00 - 11:00 Uhr         15:00 Uhr | von bis<br>KW 19 (09.05 - 15.05 2011)                                   | Filter<br>Filter<br>Plätze<br>0 / 20<br>0 / 20<br>0 / 20<br>0 / 20<br>0 / 20 | Status                                                                                                |

In dieser Übersicht haben Sie die Möglichkeit eine Reservierung direkt einzutragen, einen Termin zu deaktivieren und die Deaktivierung wieder rückgängig zu machen. Klicken Sie auf den grünen Balken, um eine Reservierung anzulegen.

Deaktivieren Sie einen Termin, indem Sie auf das grüne Häkchen in der Spalte 'Status' klicken. Es erscheint ein grauer Balken.

Dieser Termin ist für ihre Kunden nicht mehr sichtbar. Durch erneutes Klicken auf den grauen Balken wird der Termin aktiviert und ist für ihre Kunden wieder sichtbar.

### 5. SCHRITT 4: Frontend aktivieren

Um die Buchungsmaske in Ihre Website einbinden zu können, müssen Sie diese zuerst in Ihre Website integrieren und anschließend aktivieren. Klicken Sie auf 'Frontend' - 'Aktivieren'.

| Maria Malakan   |                                                                    |  |
|-----------------|--------------------------------------------------------------------|--|
| News, Meldung   | en                                                                 |  |
|                 |                                                                    |  |
|                 |                                                                    |  |
| Status Ihres Bi | chungssystems                                                      |  |
| _               |                                                                    |  |
|                 |                                                                    |  |
| 000             | Objektkategorien                                                   |  |
| ••••<br>•••     | Objektkategorien<br>Mietobjekte                                    |  |
|                 | Objektkategorien<br>Mietobjekte<br>Öffnungszeiten                  |  |
|                 | Objektkategorien<br>Mietobjekte<br>Öffnungszeiten                  |  |
|                 | Objektkategorien<br>Mietobjekte<br>Öffnungszeiten<br>Preise        |  |
|                 | Objektkategorien<br>Mietobjekte<br>Öffnungszeiten<br>Preise<br>AGB |  |

# 5.1. Frontendintegration

Sie kommen auf die Ansicht 'Frontendintegration' und sind auf dem Reiter 'HTML-Baustein Reservierungssystem'.

| FREIZEITPLAN.NET                                                                                                    |                                                                                                    | Mar            | keting   Alcine Data        | en   Funktionen erwei<br>Fron | tern   LOS<br>tendstatus |
|----------------------------------------------------------------------------------------------------|----------------------------------------------------------------------------------------------------|----------------|-----------------------------|-------------------------------|--------------------------|
| NEUE RESERVIERUNG VERWALTUNG KONTIGUR                                                                                                    | NATION MEIN PLAN                                                                                                    | V<br>Olu u     | ERTRAGESUCIE                | ► LAUFENDE I                  | RESERVIERU               |
| MERICE S VIDIOGRAFITES FOUTHERIN                                                                                                    |                                                                                                    | 8000           | ne: ( <b>199 a</b> e sa (u) | 341 / MIII 1433 / 1 🦷         | ey mecha                 |
| ontendintegration                                                                                                    |                                                                                                    |                |                             |                               |                          |
| Layout HTML-Baustein Reservierungssystem                                                                                                    | HTML-Baustein Belegungskala                                                                                                    | nder Orlinesta | cus/Frontendtest            |                               |                          |
| 📀 PapUp (neues Fersiter") 🚹                                                                                                    |                                                                                                    |                | F                           | motend aktiveren              |                          |
| <ul> <li>IFremo (oingebettotos Fenster)</li> <li>PopUp (noues Fonster)</li> </ul>                                                                                                    |                                                                                                    |                | -                           |                               |                          |
| O IFrems (eingebettetes Fenster)  PepUp (noues Fenster)  Instellungen                                                                                                    |                                                                                                    |                |                             |                               |                          |
| IFrems (eingebettetes Fenster)  PopUp (noues Fonster)  Einstellungen  Größe                                                                                                    | 580 x 260                                                                                                    | 580 × 630      | 500 x 630                   | 600 x 900                     | Ē                        |
| IFrems (eingebettetes Fenster)  PopUp (noues Fenster)  Cinstellungen  Cröße  Link auf                                                                                                    | 530 x 260<br>Starseite 💌 👔                                                                                                    | 580 × 630      | 500 × 630                   | 600 x 900                     | Ē                        |
| IFrems (eingebettetes Fenster) PopUp (noues Fonster) Einstellungen Größe Link auf vertinkter lext                                                                                           | 580 x 260<br>Starseka 💌 👔<br>Zur Reservierung                                                                                                    | 580 × 630      | 500 × 630                   | 600 x 900                     | ī                        |
| <ul> <li>IFrems (eingebettetes Fenster) 1</li> <li>PopUp (noues Fenster)</li> <li>Einstellungen</li> <li>Größe</li> <li>Link auf</li> <li>vertinkter lext</li> <li>HTTMQuellcoce</li> </ul> | 580 x 260<br>Starseite ♥ []<br>Zur Reservierung<br><a heef="http://j.ve.tr</td> <td>580 × 630</td> <td>500 × 630</td> <td>630 x 903</td> <td>ī</td> | 580 × 630      | 500 × 630                   | 630 x 903                     | ī                        |

Über den Reiter 'HTML-Baustein Reservierungssystem' entscheiden Sie, wie das Reservierungssystem angezeigt werden soll.

Ob als Pop-up in einem Extra-Fenster oder als I-Frame, eingebettet in Ihre Website. Anschließend kopieren Sie den angezeigten HTML-Quellcode und binden ihn an die gewünschte Stelle in Ihre Website ein.

Danach bestätigen Sie die Integration durch Klicken des Buttons 'Frontend aktivieren'

# 5.2. Frontend-Layout

Wenn Sie die Frontend-Aktivierung abgeschlossen haben, können Sie über den Reiter Layout mit einfachen Mitteln Ihr Frontend-Layout gestalten. Über das Feld 'Vorschau' können Sie sich Ihre Änderungen ansehen. Wenn Sie fertig sind, klicken Sie auf das Feld 'Speichern'.

| NEUE RESERVIERUNG VI                                     | ERWALTUNG KONFIGURATION     | MEIN PLAN                     | VERTRAGSSUCHE              | Þ                  |
|----------------------------------------------------------|-----------------------------|-------------------------------|----------------------------|--------------------|
| Startseite » Konfiguratio                                | on » Frontend               |                               | 🌡 Hotli                    | ne: + 49 (0) 341 , |
| rontendintegration                                       |                             |                               |                            |                    |
| Layout HTML-Baustein                                     | n Reservierungssystem 🛛 HTA | AL-Baustein Belegungskalender | Onlinestatus/Frontendt     | test               |
| Layout <b>eins</b> tellungen 📊                           |                             |                               |                            |                    |
|                                                          |                             |                               |                            |                    |
| Frontendlayout                                           | base 🔽 🚺                    | Layout Fart                   | en                         | v ()               |
| Frontendlayout<br>Schriftart                             | base 💌 🗊                    | Layout Fart                   | en<br>farbe                |                    |
| Frontendlayout<br>Schriftart<br>Schriftfarbe             | baxe 💌 🗊                    | Layout Fart                   | en<br>farbe<br>farbe innen |                    |
| Frontendlayout<br>Schriftart<br>Schriftfarbe<br>Vorschau | base 💌 🗊                    | Layout Fart                   | en<br>farbe<br>farbe innen |                    |

Bravo! Jetzt haben Sie die wichtigsten Schritte der Erstkonfiguration durchlaufen und können Ihr Online-Buchungssystem über Ihre Website verwenden.

#### 6. Weiterführende Tipps

#### 6.1. Wie werden mehrere Objektkategorien angelegt?

Objektkategorien sind Oberbegriffe, unter den mehrere Objekte zusammengefasst werden. Wenn Sie mehrere unterschiedliche Objekte haben, legen Sie dementsprechend unterschiedliche Objektkategorien an.

In unserem Fall ist es das Objekt 'Altstadtrundgang' in der Kategorie 'Stadtführung'. Wir entscheiden uns weitere Führungen und Touren anzubieten, z.B. verschiedene Bootstouren. Dafür legen wir eine weitere Objektkategorie 'Bootstouren' an und ordnen ihr Objekte zu, wie z.B. 'Kanutour auf dem Kanal'.

Mehrere Objektkategorien legen Sie an, indem Sie in der Menüleiste 'Konfiguration' - 'Objekte' - 'Objektkategorien' wählen.

| NEUE RESERVIERUNG | VERWALTUNG | KONFIGURATION    | MEIN PLAN | VERTRAGSSU       | ICHE  |
|-------------------|------------|------------------|-----------|------------------|-------|
|                   |            | OBJEKTE          |           | OBJEKTKATEGORIEN |       |
| Startseite        |            | PREISE           |           | ALLE OBJEKTE 😽 🎽 | Hotli |
|                   |            | ÖFFNUNGSZEITEN   |           | FILIALEN         |       |
| Startsoito        |            | FRONTEND         |           | STADTFÜHRUNG     |       |
| Searcoure         |            | EINSTELLUNGEN    |           | ZUSATZOPTIONEN   |       |
| News, Meldungen   |            | SOZIALE NETZWERI | ΚE        | NATURWANDERUNG   |       |
|                   |            |                  |           | BOOTSTOUREN      | _     |

Auf der Seite 'Objektkategorien' können Sie vorhandene Kategorien bearbeiten und neue hinzufügen.

| ojektkategorien                             |       |             |         |   |
|---------------------------------------------|-------|-------------|---------|---|
| Objektkategorie hinzufügen Dijekte anzeigen |       |             |         |   |
| Name                                        | Aktiv | Reihenfolge | Objekte |   |
| Stadtführung                                | ×     | <b>☆</b> ♥  | 1       | × |
| Naturuandarung                              | ×     | ÷ +         | 1       | × |
| Naturwanderung                              |       |             |         |   |

Um eine neue Kategorie zu erstellen, klicken Sie auf die Schaltfläche 'Objektkategorie hinzufügen'. Hier bestimmen Sie den Namen der Objektkategorie und legen eine Beschreibung fest.

Im nächsten Schritt wählen Sie bei 'Art der Objekte' wieder den Veranstaltungskalender aus.

Im Feld 'Beschreibungsseite' wählen Sie zwischen 'Keine Beschreibungsseite', 'Beschreibungsseite mit internen Inhalten' oder 'Externer Link'.

Die gewählte Option erscheint bei allen Objekten, die dieser Kategorie zugeordnet werden.

Um die Einrichtung abzuschließen, aktivieren Sie die neue Kategorie durch ein Häkchen bei 'Aktiv'.

| Objektkategorie finzufugen  |                                                    |
|-----------------------------|----------------------------------------------------|
|                             |                                                    |
| Name                        |                                                    |
| Beschreibung                | Absatz ▼   <b>B I</b> <u>U</u>   ♥ (♥   ⋮Ξ 號Ξ HTML |
|                             |                                                    |
|                             |                                                    |
|                             |                                                    |
|                             | //                                                 |
| Art der Objekte             |                                                    |
| Beschreibungsseite          | Keine Beschreibungsseite                           |
| Reihenfolge - Anzeige nach  | Stadtführung                                       |
| Umsatzsteuersatz            | % 🚺                                                |
| Aktiv                       |                                                    |
|                             |                                                    |
|                             |                                                    |
| Speichern     Objektkategor | rien anzeigen Dbjekte anzeigen                     |

Klicken Sie auf Naturwanderung und Sie gelangen zum Feld 'Objektkategorie bearbeiten' Ihrer angelegten Kategorie Naturwanderung und können dort die Daten ändern.

| Name                       | Naturwanderung                                                                        |
|----------------------------|---------------------------------------------------------------------------------------|
| Beschreibung               | Absatz 🔻 🖪 🖌 <u>U</u> 🖃 🐑 🔛 🗄                                                         |
|                            | Die Naturwanderung entlang der Pleiße beginnt<br>am Connewitzer Wehr am Probsteisteg. |
|                            |                                                                                       |
|                            |                                                                                       |
| Art des Buchungskalenders  | Veranstaltungskalender 💌 👔                                                            |
| Beschreibungsseite         | Beschreibungsseite mit internen Inhalten 💌 👔                                          |
| Reihenfolge - Anzeige nach | Naturwanderung 💌                                                                      |
| Umsatzsteuersatz           | 19 % 👔                                                                                |
| Aktiv                      |                                                                                       |
| Anzahl der Mietobjekte     | 1                                                                                     |

# 6.2. Google Maps-Anzeige einbinden

Wählen Sie über die Menüleiste Ihre 'Objekte' aus. Klicken Sie ein Objekt an. In unserem Fall haben wir das Objekt 'Altstadtrundgang' ausgewählt. Unter den Reiter 'Eigenschaften' können Sie die 'Ortsangaben hinzufügen'. Geben Sie hier den Treffpunkt Ihrer Führung ein oder den Veranstaltungsort.

Wenn die Daten mit der Ortsangabe aus der Anmeldung übereinstimmen, übernehmen Sie diese, indem Sie auf die Schaltfläche 'Ortsangaben aus Kontaktdaten übernehmen' klicken. Wir haben den Treffpunkt unseres Altstadtrundgangs eingegeben: Markt 1.

| Objektbeschreibung                                              | g Eigenschaften Bilder                                                                                                    |
|-----------------------------------------------------------------|----------------------------------------------------------------------------------------------------|
|                                                                 |                                                                                                    |
| ortsangaben ninzuru                                             | gen 👔                                                                                                    |
|                                                                 | <ul> <li>Ortsangaben aus Kontaktdaten übernehmen</li> </ul>                                                                                                    |
| Straße/Nr.                                                      | Markt 1                                                                                                    |
| PLZ/Ort                                                         | 04109 Leipzig                                                                                                    |
| Regionen                                                        | <b>*</b>                                                                                                    |
| Längengrad                                                      | 12.3751317                                                                                                    |
| Breitengrad                                                     | 51.3402512                                                                                                    |
|                                                                 |                                                                                                    |
|                                                                 | Koordinaten löschen                                                                                                    |
| Die gefundene Posit                                             | Koordinaten löschen                                                                                                    |
| Die gefundene Posit                                             | ion wird auf der Karte angezeigt:                                                                                                    |
| Die gefundene Posit                                             | ion wird auf der Karte angezeigt:<br>Zentrum-Nord                                                                                                    |
| Die gefundene Posit                                             | Tion wird auf der Karte angezeigt:                                                                                                    |
| Die gefundene Posit<br>← Leipzig<br>✓ Zentrum-Nordv<br>en +     | Tion wird auf der Karte angezeigt:                                                                                                    |
| Die gefundene Posit<br>← → Leipzig<br>↓ Zentrum-Nordv<br>en + → | tion wird auf der Karte angezeigt:                                                                                                    |
| Die gefundene Posit                                             | ion wird auf der Karte angezeigt:                                                                                                    |
| Die gefundene Posit                                             | tion wird auf der Karte angezeigt:                                                                                                    |
| Die gefundene Posit                                             | ion wird auf der Karte angezeigt:<br>Zentrum-Nord<br>s s s reverse<br>Leipzig<br>West Rolspool<br>Rolspool<br>Rolspool |

Nutzen Sie die automatische Koordinatenermittlung und lassen Sie den Standort in einer Google Map anzeigen. Klicken Sie dafür auf die Schaltfläche 'Koordinaten ermitteln'. Die Karte mit dem Standort des Objektes wird kurze Zeit später angezeigt.

# 6.3. Wie können zusätzliche Eigenschaften eingerichtet werden?

Auf Wunsch können wir zusätzliche Eigenschaften einrichten. Dafür bewegen Sie den Mauszeiger auf den Info-Icon hinter 'Eigenschaften zuweisen' und klicken auf die Schaltfläche 'Eigenschaften vorschlagen'. Per E-Mail-Versand können Sie uns Ihre Vorschläge mitteilen, die dann von unserem Support Team bearbeitet werden.

| Eigenschaften zuweisen 🚺 | Bestimmen Sie welche Merkmale (Eigenschaften) das Objekt<br>hat. Diese Merkmale werden auf der Beschreibungsseite<br>angezeigt und für eine optionale Portalintegration verwendet. |
|--------------------------|----------------------------------------------------------------------------------------------------|
| Name                     | Sollte Innen eine Eigenschaft fehlen, informieren Sie uns!<br>Eigenschaften vorschlagen                                                                                            |

Impressum Herausgeber

PLANQUADRAT SOFTWARE-INTEGRATION GmbH Geschäftsführer Mario Wermuth Naumburger Str. 28 04229 Leipzig

Telefon: +49 / 341 / 60014537 Internet: www.freizeitplan.net E-Mail: support@freizeitplan.net